## J'apprends à allumer un ordinateur correctement

Pour allumer correctement ton ordinateur, tu dois...

- appuyer sur le bouton d'allumage de la tour,
- appuyer sur le bouton d'allumage de l'écran,
- être patient car l'ordinateur prend un peu de temps pour s'allumer.

Un écran bleu apparaît alors. Celui-ci s'appelle le bureau. Il contient différentes icônes : la corbeille, Word...

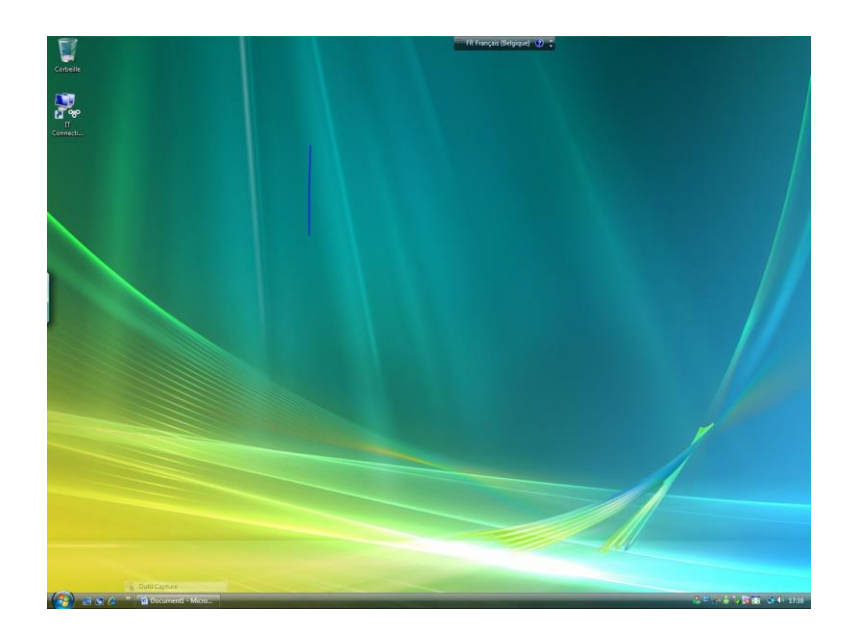

## J'ouvre Word (le traitement de texte)

Sur mon bureau, j'effectue un double-clic avec la souris sur l'icône du traitement de texte Microsoft Word.

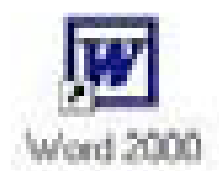

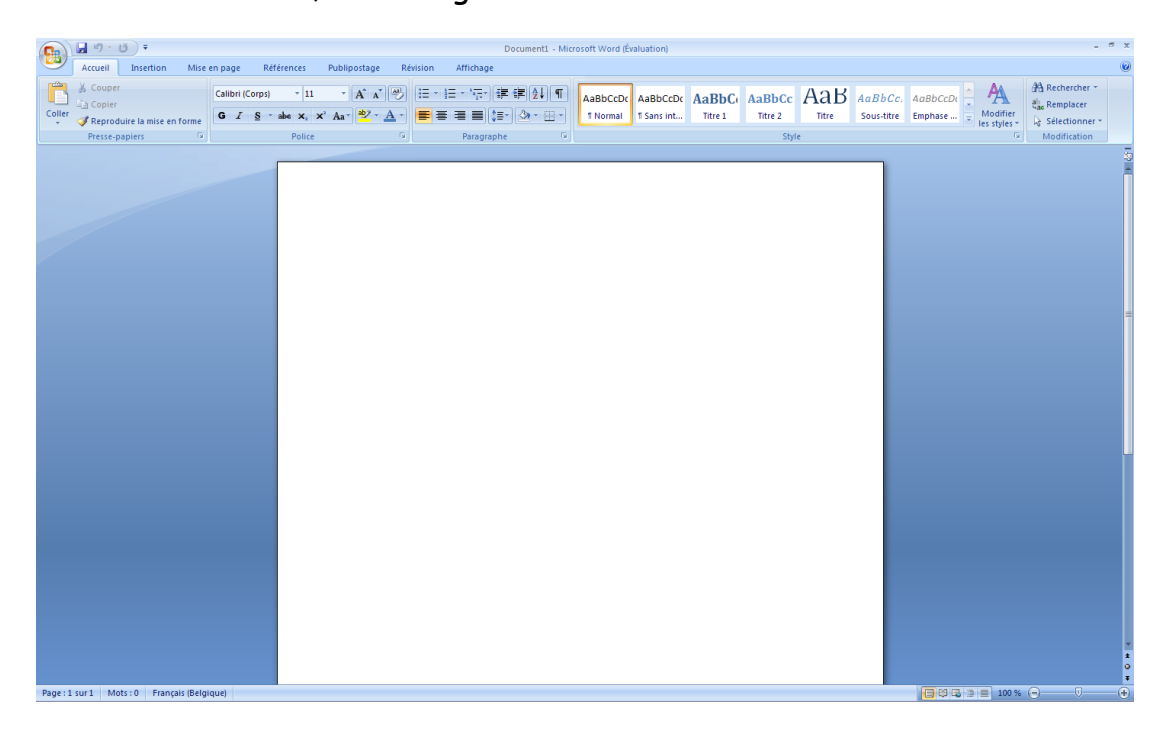

A l'ouverture de Word, l'affichage sera le suivant :

## J'apprends à éteindre un ordinateur correctement

Tu as travaillé dans Word. Tu dois donc quitter Word.

Pour cela, clique sur fichier / quitter.

Tu vois alors réapparaître le bureau (page bleu d'accueil).

Clique sur démarrer / arrêter.

Clique sur arrêter l'ordinateur.

Tu dois patienter le temps que l'ordinateur s'éteigne.

Tu pourras ensuite éteindre la tour. Il s'agit du même bouton que pour l'allumage.